# 43-2T07GV 音量・温度調整手順書

2020年7月30日 エーワン株式会社

# 内容

| 1. 準備                           | <b>2</b> |
|---------------------------------|----------|
| 本機の設定には、有線 LAN で接続できるパソコンが必要です。 | 2        |
| IP アドレス変更手順                     | 3        |
| 【Windows10の場合】                  | 3        |
| 【MAC の場合】                       | <b>5</b> |
| 2.ログイン                          | <b>5</b> |
| 3.音量設定                          | 6        |
| 4.温度(温度しきい値)設定                  | 6        |

#### 1. 準備

本機の設定には、有線 LAN で接続できるパソコンが必要です。 型式 43-2T07GV を AC アダプタに接続し起動させます。 設定用 PC を 43-2T07GV を直接または同じネットワークに接続します。 43-2T07GV の初期値は以下のようになっています。

- IPアドレス:192.168.1.88
- ユーザー:admin
- パスワード:admin

パソコンの IP アドレスを例として次のように設定します。

IP アドレス: 192.168.1.80 サブネットマスク: 255.255.255.0 デフォルトゲートウェイ:なし

#### 接続イメージ図

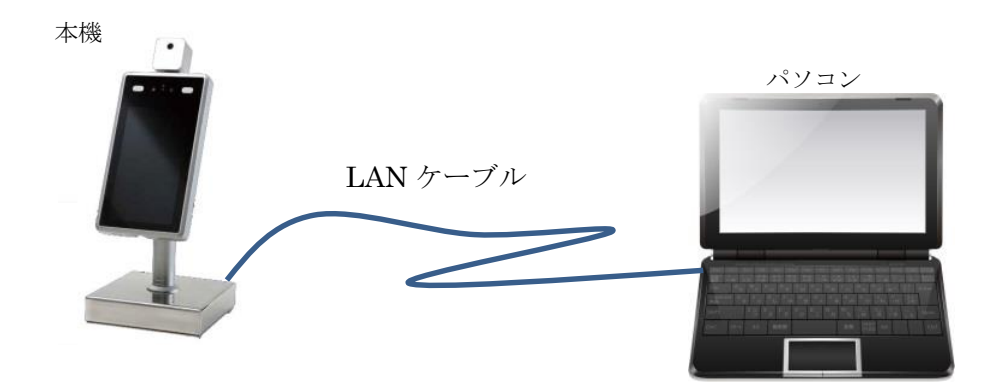

### IP アドレス変更手順

【Windows10の場合】

1. 「スタート」① → 「設定」② をクリックしてください。

|   |   | 54                 |   |
|---|---|--------------------|---|
|   | D | ドキュメント             |   |
|   |   | ピクチャ <sup>t)</sup> |   |
| 1 | ¢ | 設定                 | č |
|   | Ф | 電源                 |   |
| 2 |   | 놜 🤌 💽 🖨 📑          |   |

2. 設定内の「ネットワークとインターネット」をクリックしてください。

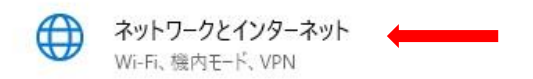

3.「アダプターのオプションを変更する」をクリックしてください。

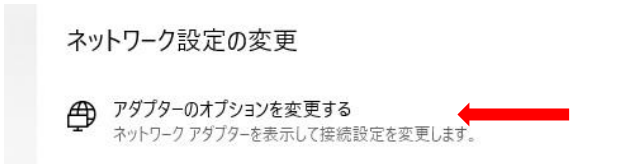

3. 本機と接続をしているアダプターを右クリック①してプロパティ②を選択します。

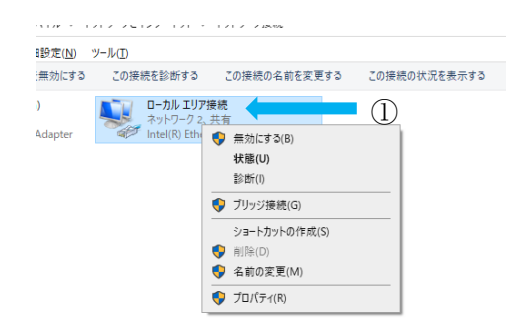

(TCP/IPv4)」①を選択し
[プロパティ]②をクリックします。

| <b>A</b>                                                                                                    |   |
|----------------------------------------------------------------------------------------------------|---|
| ₩ ローカル エリア接続のプロバティ                                                                                                    | × |
| ネットワーク 共有                                                                                                    |   |
| 接続の方法:                                                                                                    |   |
| Intel(R) Ethernet Connection I217-V                                                                                                    |   |
| 構成(⊆)                                                                                                    | 1 |
| この接続は次の項目を使用します( <u>Q</u> ):                                                                                                    | - |
| <ul> <li>✓ ■ Microsoft ネットワーク用クライアント</li> <li>○ ■ Microsoft ネットワーク用ファイルとブリンター共有</li> <li>○ ■ クレット スケジューラ</li> <li>○ ■ ブリッジ ドライパー</li> <li>○ ■ インターネット プロトフル パージョン 4 (TCP/IPv4)</li> <li>■ Microsoft Network Adapter Multiplexor Protocol</li> <li>○ ■ Microsoft LDP プロトフル ドライパー</li> <li></li> </ul> |   |
| 1 ノストール(10)… 前日年(10) ノロハナイ(10)<br>説明<br>伝送制御プロトコル/インターネットプロトコル。相互接続されたさまざまな<br>ネットワーク間の通信を提供する、既定のワイドエリアネットワークプロトコ<br>ルアす                                                                                                    |   |
| のK キャンセル                                                                                                    | , |

5. 図のように入力をします。

| (ンターネット ブロトコル バージョン 4 (TCP/IPv4)のブロパティ X                                                             |                                         |
|----------------------------------------------------------------------------------------------------|-----------------------------------------|
| 全般                                                                                                   |                                         |
| ネットワークでこの機能がサポートされている場合は、IP 設定を自動的に取得することがで<br>きます。サポートされていない場合は、ネットワーク管理者に適切な IP 設定を開い合わせて<br>ください。 |                                         |
| ○ IP アドレスを自動的に取得する(Q)                                                                                | IPアドレス: 192.168.1.80                    |
| ④ 次の IP アドレスを使う(S):                                                                                  |                                         |
| IP アドレス(!): 192 . 168 . 1 . 80                                                                       | サブネットマスク・255 255 255 0                  |
| サブネットマスク(U): 255 . 255 . 0                                                                           | / / / / / / / / / / / / / / / / / / / / |
| デフォルト ゲートウェイ( <u>D</u> ):                                                                            | デフォルトゲートウェイ:(空欄)                        |
| ○ DNS サーバーのアドレスを自動的に取得する(B)                                                                          |                                         |
| ● 次の DNS サーバーのアドレスを使う(上):                                                                            |                                         |
| 優先 DNS サーバー(P):                                                                                      |                                         |
| 代替 DNS サー/(ー( <u>A</u> ):                                                                            |                                         |
| □終了時に設定を検証する() 詳細設定(()                                                                               | 入力後、【OK】を押して設定完了です。                     |
| OK キャンセル                                                                                             |                                         |

#### 【MAC の場合】

- 2. リストから、Ethernet などの本機と接続しているネットワーク接続を選択します。
- 3. 「IPv4を構成」ポップアップメニューをクリックし、オプションを選択します:
- 4. 「IPv4を構成」を「手入力」にします。以下のように入力します。
   IPアドレス: 192.168.1.80
   サブネットマスク: 255.255.255.0
   ルーター:空欄

「今すぐ適用」をクリックして終了です。

### 2.ログイン

ブラウザーで 43-2T07GV にアクセスします。アドレス入力欄に次のように入力します。 http://192.168.1.88

接続されるとログイン画面が出ます。パスワード:admin (初期値) でログインします。

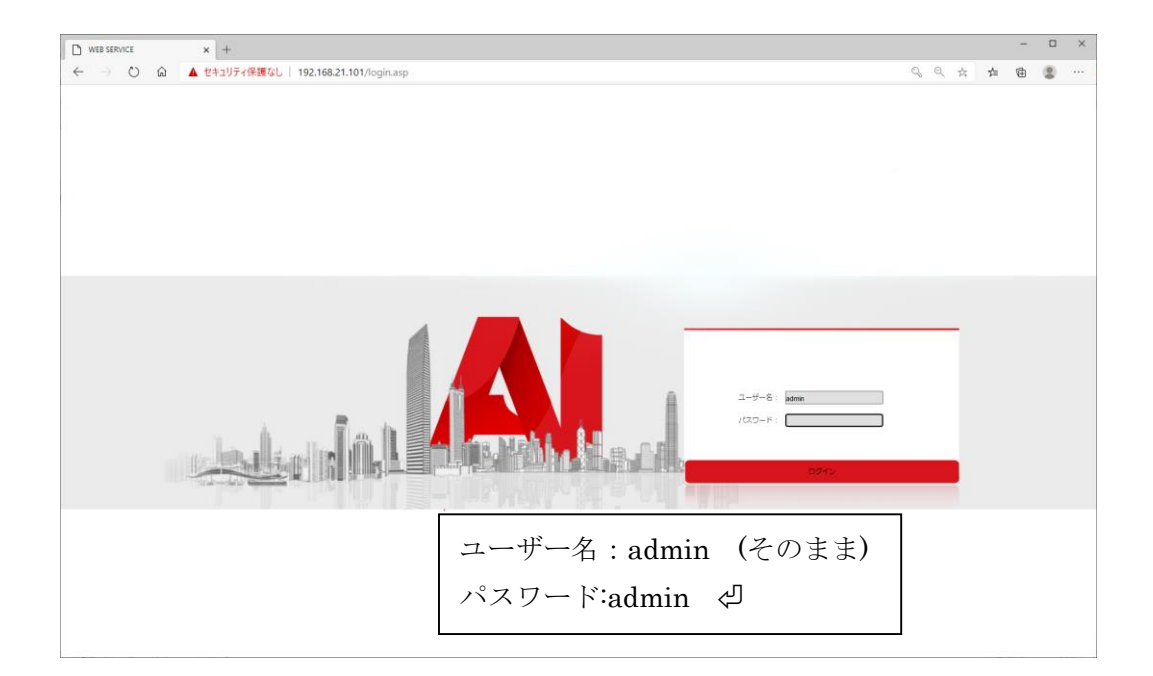

### 3.音量設定

ログイン後、【オーディオプロパティー】を選択して「出力ボリューム」を調整します。 最大 15~最小 1 まで変更できます。 0 は音が出ません。

変更後は「保存」ボタンを押して下さい。あとはそのままブラウザーを閉じて終了です。

| WEB SERVICE          | x +                                                                                                    |          | -   |               | × |
|----------------------|----------------------------------------------------------------------------------------------------|----------|-----|---------------|---|
| ← → ♡ @              | ▲ セキュリティ保護なし   192.168.21.101/login.asp Q                                                                                                    | 、 ⊂ ☆    | 卢 伷 |               |   |
| Face Recognize       |                                                                                                    |          |     | () <b>K</b> 7 |   |
| <b>ミ</b> システムバラメータ   | システム協議 ユーザー管理 阿爾波 相称ネットワークパワメータ ディッドエータリング 感認識、パラメーク波波 敵認識、アラーム波波 御説識、アクルス制御 自<br>ファクトリを施示 デバイスを有総論します ストレーシデバ ス オーディオプロパティ 1005パワスータ UPAP/Cフメータ 基本パワスータ メール(ワメータ | 記論。 デバイス | 情報  | _             |   |
| > HTTPアップロード設定       | オーティオフロ/ティ                                                                                                    |          |     |               |   |
| <b>〉</b> ソフトウェアのアップグ | オーディオスイッチ 👩                                                                                                    |          |     |               |   |
| ▶ ビデオバラメータ           | オーディオA力 (マイク v<br>正規時度 (AdC v<br>オージーイオージーイングーン・                                                                                                    |          |     |               |   |
| > ビデオエンコーディング        | イーディスとシャント F 100000 マ<br>サンプリングレート 1441 R マ<br>入力ポリューム                                                                                                    |          |     |               |   |
|                      |                                                                                                    |          |     |               |   |
| ▶ FTPパラメータ           | R#                                                                                                    |          |     |               |   |
|                      | ~~~~~~~~~~~~~~~~~~~~~~~~~~~~~~~~~~~~~                                                                                                    | ]        |     |               |   |
|                      | ここをヘノイトさせて詞則しより。                                                                                                    |          |     |               |   |
|                      | 小1 → 15                                                                                                    |          |     |               |   |
|                      |                                                                                                    | 1        |     |               |   |
|                      |                                                                                                    |          |     |               |   |
|                      |                                                                                                    |          |     |               |   |
|                      | 変更後 「保存」 ボタンを                                                                                                    |          |     |               |   |
|                      | 田山で紋了                                                                                                    |          |     |               |   |
|                      | 11. し て 収え. 1 。                                                                                                    |          |     |               |   |

## 4.温度(温度しきい値)設定

【顔認識。アラーム設定】タブを選択。

「温度しきい値」を任意の値に変更します。標準では37.3℃になっています。

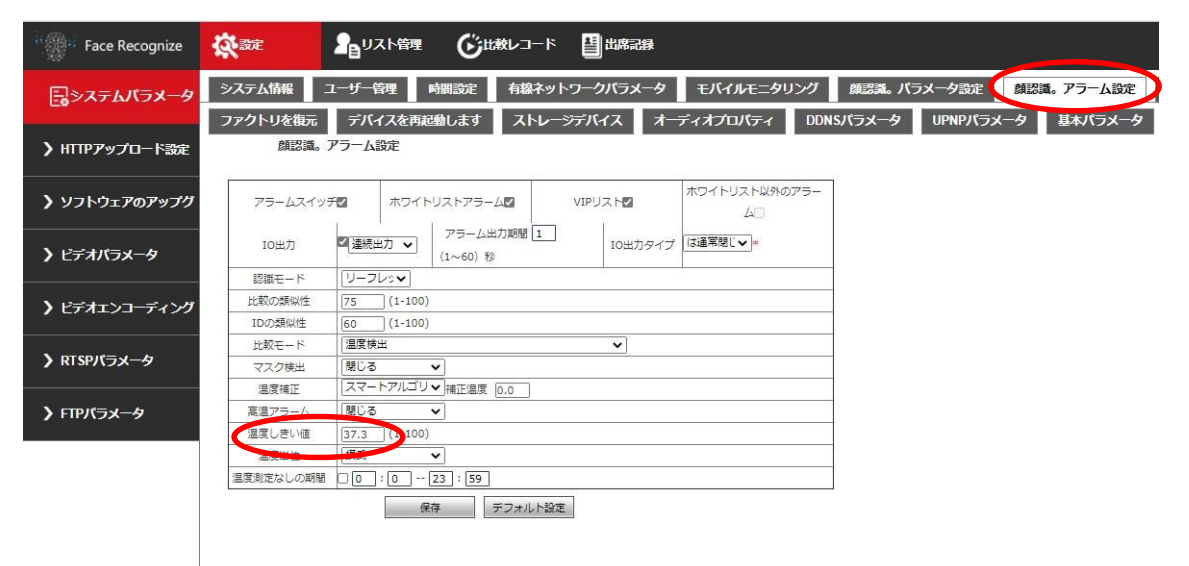